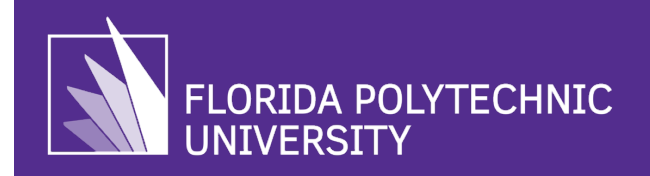

This guide assists with filing the online Form I-765 with USCIS. It is F-1 student's responsibility to ensure their application is completed correctly (with sufficient supporting documents and required evidence) and filed in a timely manner. Following this guide does not guarantee approval of OPT by USCIS and should not be interpreted as legal advice.

Before applying online to USCIS, students must be complete the <u>OPT training module</u> (*pre/post-OPT only*) or <u>STEM OPT onboarding</u> (*STEM OPT only*); upon completion the OPT/STEM OPT Request will be accessible; you must complete and submit to International Student Services (ISS) via <u>email</u>. Upon receipt of completed form, you will be issued the Form I-20 recommending OPT, which you will need to file the I-765 online application.

**NOTE**: You must file the I-765 no later than 60 days from the DSO recommendation date (date OPT I-20 was issued). If it has been **more than 60 days from this date, do not file the I-765**; request an updated OPT I-20, then file. If you file after the 60-day deadline, USCIS will deny your application and you will be required to request a new OPT I-20, refile the I-765 **and pay the \$470 USD filing fee again**.

#### Evidence Required

Be sure to prepare the following items and have the required documents available for upload before filing the I-765 online application:

- Funds to pay the filing fee by credit or debit card or have your bank account information (i.e., routing and account number).
- New digital passport style photo (2 inches x 2 inches) see photo guidelines.
- Form I-20 with OPT recommendation (issued by DSO upon approval of OPT Request).
  - Copies of all previously issued I-20s with CPT or OPT authorization (*only if applicable*)
- Color Copies of Passport (biographical page), F-1 visa, or most recent EAD (if you were previously issued one).
- **STEM Only:** Copy of STEM diploma and unofficial transcript

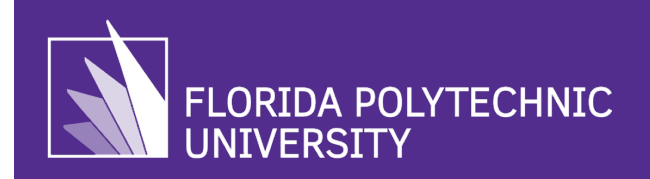

#### 1. Sign-In or Create a USCIS Account.

Visit <u>myaccount.uscis.gov</u> to login or create an account. Please note that the USCIS online account requires two-step verification, where you can request to receive a security code via text or email (ensure to check your spam/junk folder). You may watch a tutorial on how to create your account <u>here</u>.

Note: If you already have a USCIS Online Account, please use the same account to file your I-765 application. Do not create a new account.

| U.S. Citizenship<br>and Immigration<br>Services                |               |
|----------------------------------------------------------------|---------------|
| Sign In                                                        |               |
| Email                                                          |               |
|                                                                | 5             |
| Password                                                       |               |
|                                                                | 4             |
| Forgot your Password?                                          | Show Password |
| One account for all of your USCIS needs.<br>Create an account. |               |
| Didn't receive confirmation instructions?                      |               |

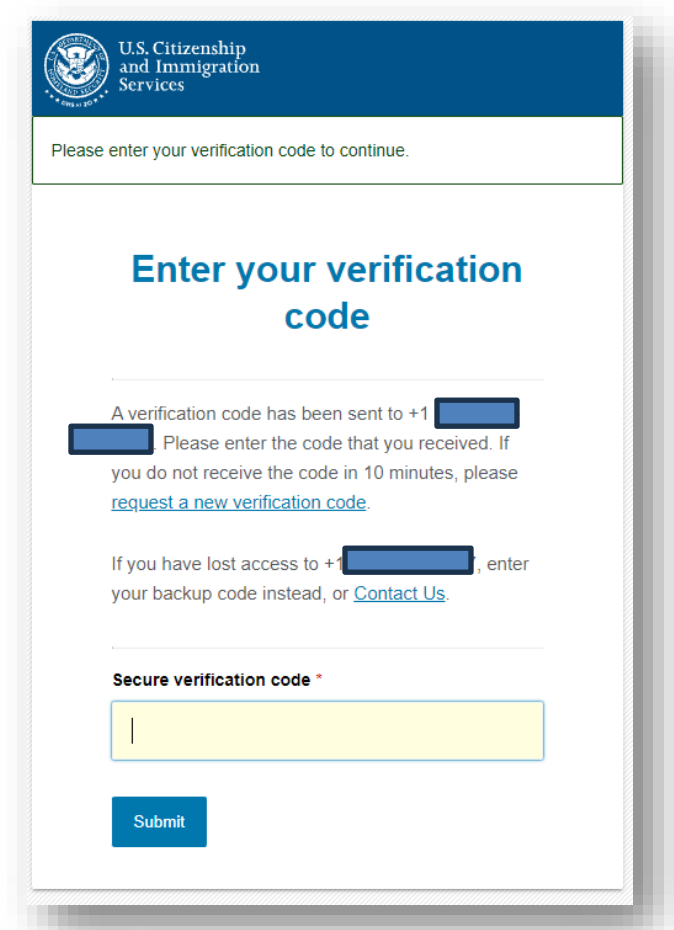

F-1 Students

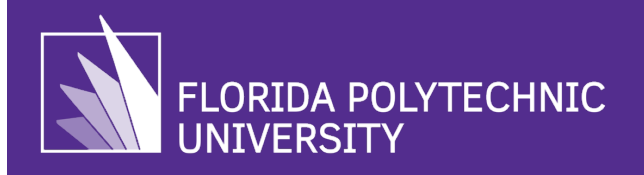

## **I-765 Application Guide**

#### 2. Select "File the Form Online."

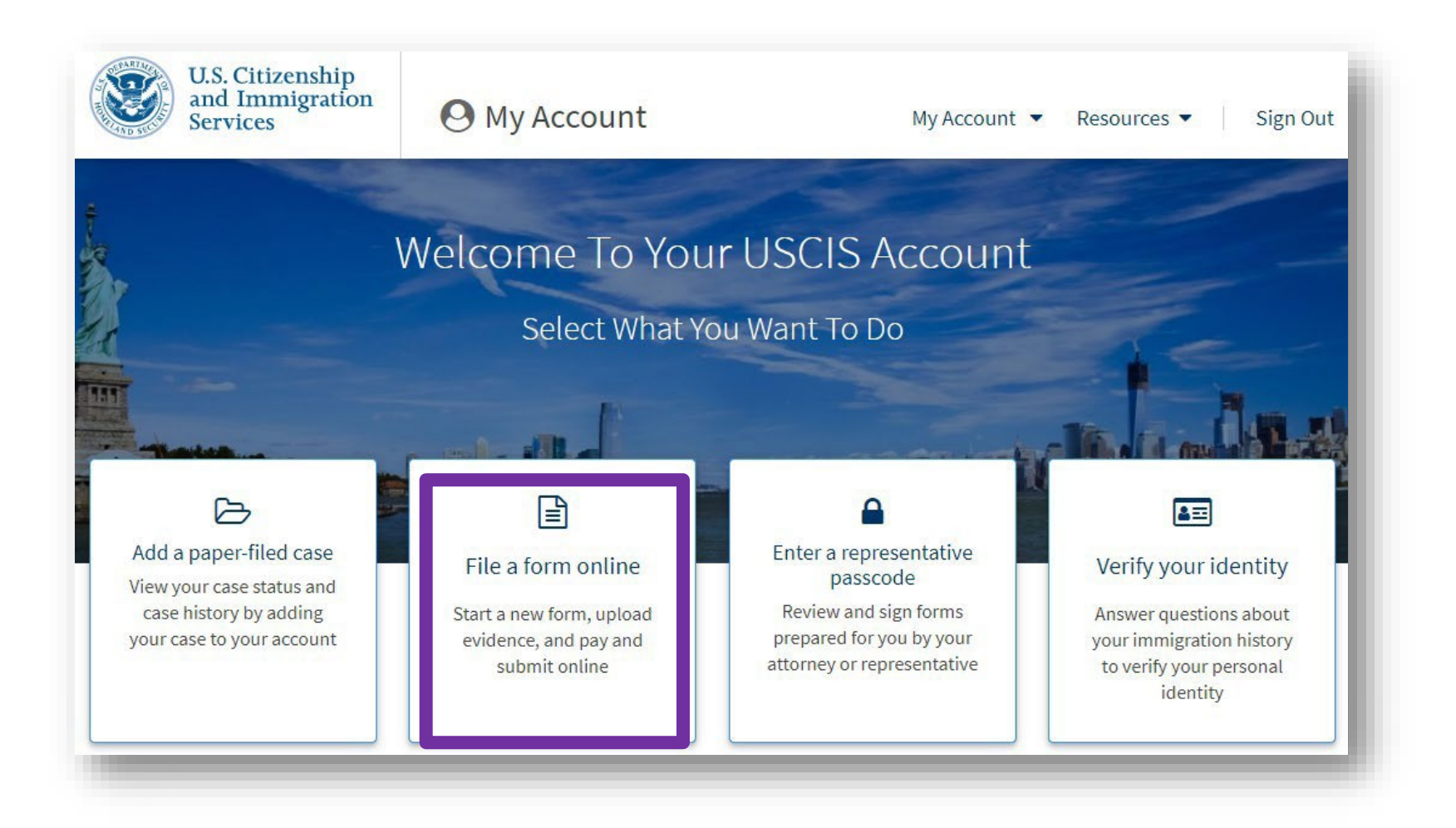

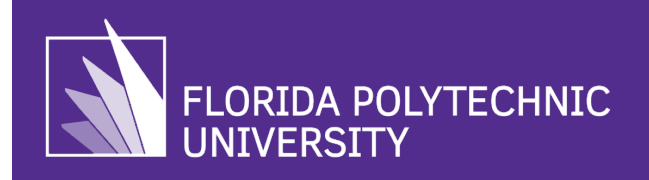

3. Select "I-765, Application for Employment Authorization" From the Drop-Down Menu, then select "Start Form".

#### File a Form

Select the form you want to file online. Once you start, we will automatically save your information for 30 days, or from the last time you worked on the form.

**Fee waiver:** If you are requesting a fee waiver, you cannot file online. You must file a paper version of both the Form I-912, Request for Fee Waiver and the form for the specific benefit you are requesting. You can review the fee waiver guidance at <u>www.uscis.gov/feewaiver</u>.

#### Select the form you want to file online.

I-90, Application to Replace Permanent Resident Card

I-130, Petition for Alien Relative

I-131, Application for Travel Document

I-134A, Online Request to be a Supporter and Declaration of Financial Support

I-539, Application To Extend/Change Nonimmigrant Status

I-589, Application for Asylum and for Withholding of Removal

I-765, Application for Employment Authorization

Use this form to request employment authorization and an Employment Authorization Document (EAD) if your immigration status allows you to work in the United States.

A Note: You may apply online if your eligibility category is:

- (a)(12) Temporary Protected Status (You are submitting an initial Form I-821 or you have an approved Form I-821):
- (c)(3)(A) F-1 student, pre-completion OPT;
- (c)(3)(B) F-1 student, post-completion OPT;
- (c)(3)(C) F-1 student, 24-month extension for STEM students (students holding a degree in science, technology, engineering, or mathematics);
- (c)(8) Applicants for Asylum under the ABC Settlement Agreement;
- (c)(8) Application for Employment Authorization Based on Pending Form I-589, Application for Asylum or for Withholding of Removal;
- (c)(11) Parole;
- (c)(19) Temporary Protected Status (You have a pending Form I-821); or
- (c)(33) Consideration of Deferred Action for Childhood Arrivals (DACA) (You must have a pending or approved Form I-821D in order to file Form I-765).

All other applicants must submit a paper Form I-765.

#### Concurrent filing available

You can file Form I-907, Request for Premium Processing Service, if you are filing under one of the eligible categories.

If you request premium processing, we will present Form I-907 for you to complete after you sign Form I-765. This will allow you to pay for and submit both forms at the same time.

Start form

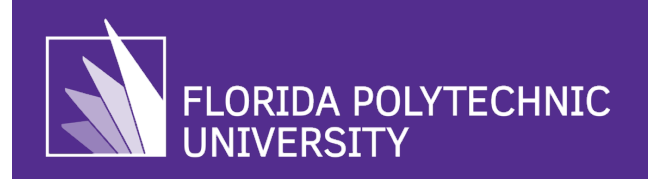

# 4. Review "I-765, Application for Employment Authorization" and "Completing Your Form Online" pages.

After selecting **"Start Form"** the next two pages will provide general information for you to review regarding eligibility, documents required, biometric services appointments, filing fees, other regulations, and how to track your application after filing – Select **"Next"** after reviewing this page.

After selecting **"Next"** the following page will provide tips about filing your online application, the DHS Privacy Notice, Paper Reduction Act, and a Security Reminder – after reviewing this page select **"Start."** 

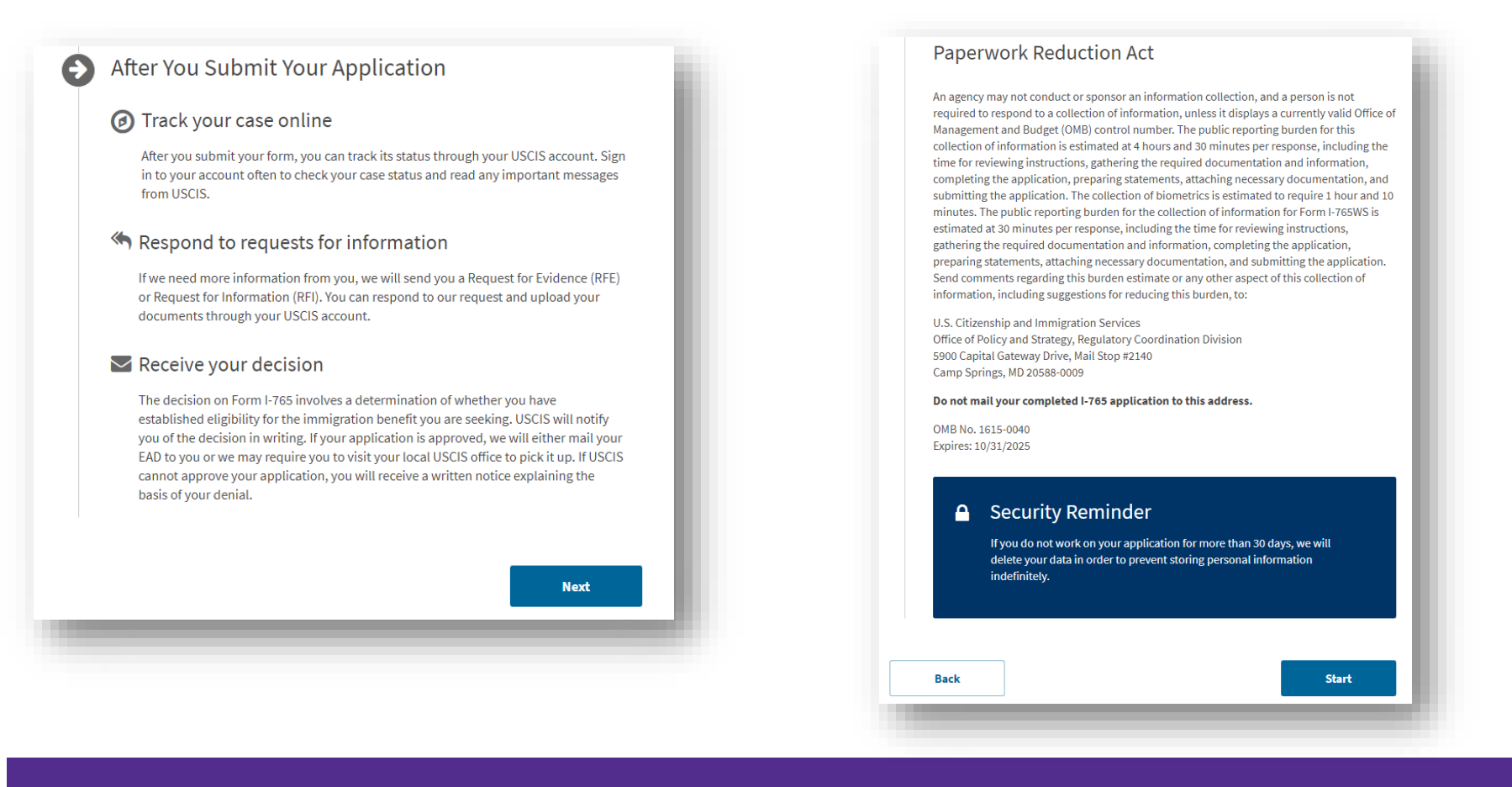

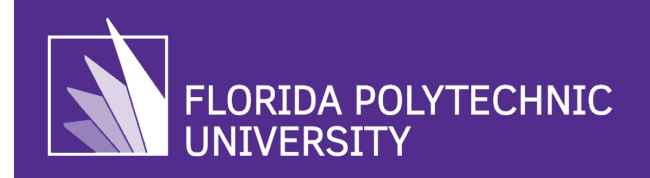

#### 5. Select Your Eligibility Category

As a reminder, pre-completion OPT begins **prior** to graduation, post-completion OPT begins **after** graduation, and STEM OPT begins immediately **after the end of the post- completion OPT**.

STEM OPT ONLY: Be sure to include the name of your degree (for example, MS in Engineering); you must be prepared to enter the name and E-Verify number of your current employer as this is one of the criteria for STEM OPT.

| I-765, Application for<br>Employment<br>Authorization                                                                              | What is your eligibility category?                                                                                                    | STEM OPT<br>Applicants<br>Only!<br>What is your employer's name as listed in E-Verify?                                                                                                    |
|----------------------------------------------------------------------------------------------------|----------------------------------------------------------------------------------------------------|----------------------------------------------------------------------------------------------------|
| Getting Started<br>Basis of eligibility<br>Reason for applying<br>Preparer and interpreter<br>information<br>About You<br>Evidence | <ul> <li>You can file your request online only for certain eligibility categories</li> <li>If your eligibility category does not appear on the drop-down list, you must file a paper Form I-765. If you submit online and are not eligible for one of the listed categories, your application may be denied.</li> </ul> | What is your employer's E-Verify company<br>identification number or a valid E-Verify client<br>company identification number?<br>Would you like to request Premium Processing<br>Service?<br>Premium Processing Service guarantees that USCIS will take one of several<br>possible actions (Save an approval notice, a denial notice, on notice of intern |
| Additional Information<br>Review and Submit                                                                                        | <ul> <li>(c)(3)(A) Student Pre-Completion OPT</li> <li>(c)(3)(B) Student Post-Completion OPT</li> <li>(c)(3)(C) STEM Extension</li> </ul> Back Next                                                                                                    | to deny, or a request for evidence) on your Form I-765 within 30 days.<br>The fee for Premium Processing, you will be asked to complete Form I-<br>907 after you sign your Form I-765. You will then be able to pay for and<br>submit both forms at the same time.<br>Yes<br>No                                                                            |

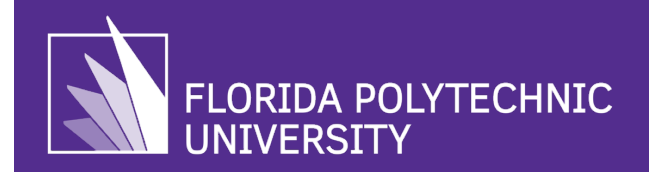

#### 6. Step 5: Select Your Reason for Applying.

Select the reason applicable for filing the I-765, then select **Yes** or **No**, to verify if you have previously filed Form I-765 before (i.e., if you previously applied for pre/post/STEM OPT).

- Initial permission (Initial EAD) If this is your first time applying for pre- or post-OPT.
- Replacement EAD Issued to an eligible applicant when the previously issued EAD was lost, stolen, damaged, or contains errors, such as a misspelled name.
- Renewal of permission Issued to an eligible applicant after the expiration of a previous EAD issued (select only if you have an EAD for previously issued preor post-OPT).

| I-765, Application for<br>Employment<br>Authorization                                                     | What is your reason for applying?                                                                                                    |  |
|----------------------------------------------------------------------------------------------------|----------------------------------------------------------------------------------------------------|--|
| Getting Started<br>Basis of eligibility<br>Reason for applying<br>Preparer and interpreter<br>information | <ul> <li>Initial permission to accept employment</li> <li>Replacement of lost, stolen, or damaged employment authorization document or correction of my employment authorization document NOT DUE to US Citizenship and Immigration Services error</li> <li>Renewal of permission to accept employment</li> </ul> |  |
| About You<br>Evidence<br>Additional Information<br>Review and Submit                                      | Have you previously filed Form I-765?<br>Yes<br>No                                                                                                    |  |
|                                                                                                    | Back Next                                                                                                    |  |

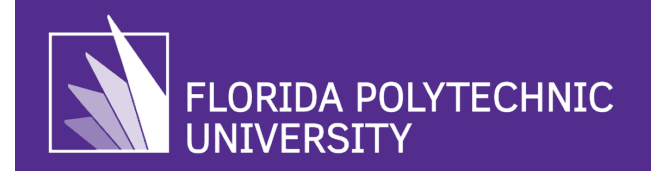

#### 7. Verify if Someone is Assisting you With Completing the I-765.

Select **No** unless someone is directly assisting you to complete I-765. If you select **Yes**, the form will prompt you to provide information about the interpreter or preparer who is assisting you.

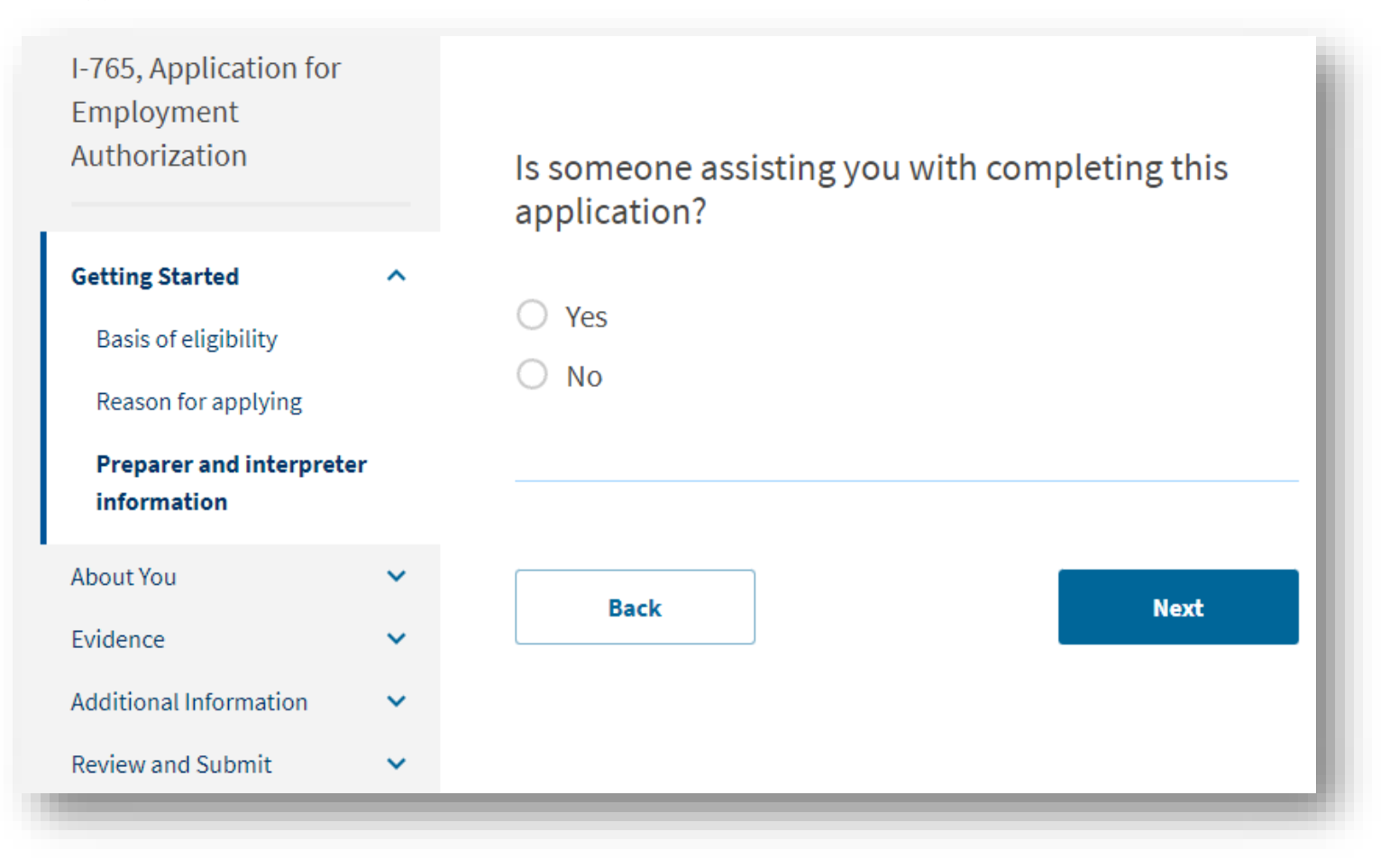

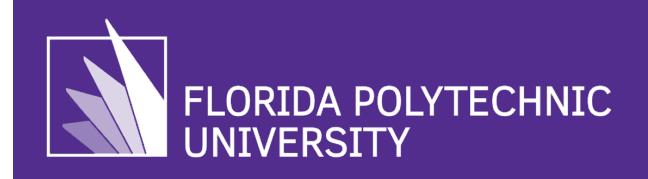

#### 8. Enter Your Current Legal Name.

Enter your full legal name as it appears on your birth certificate, however, if it has changed since birth (i.e., marriage or other legal action) then list your name as it appears on your passport. If you have used any prior names used on any official records or documents (i.e., maiden names, nicknames, etc.), be sure to select Yes to the second question and enter all prior names (as applicable). If you do not have additional names that have been used on official documents, select No.

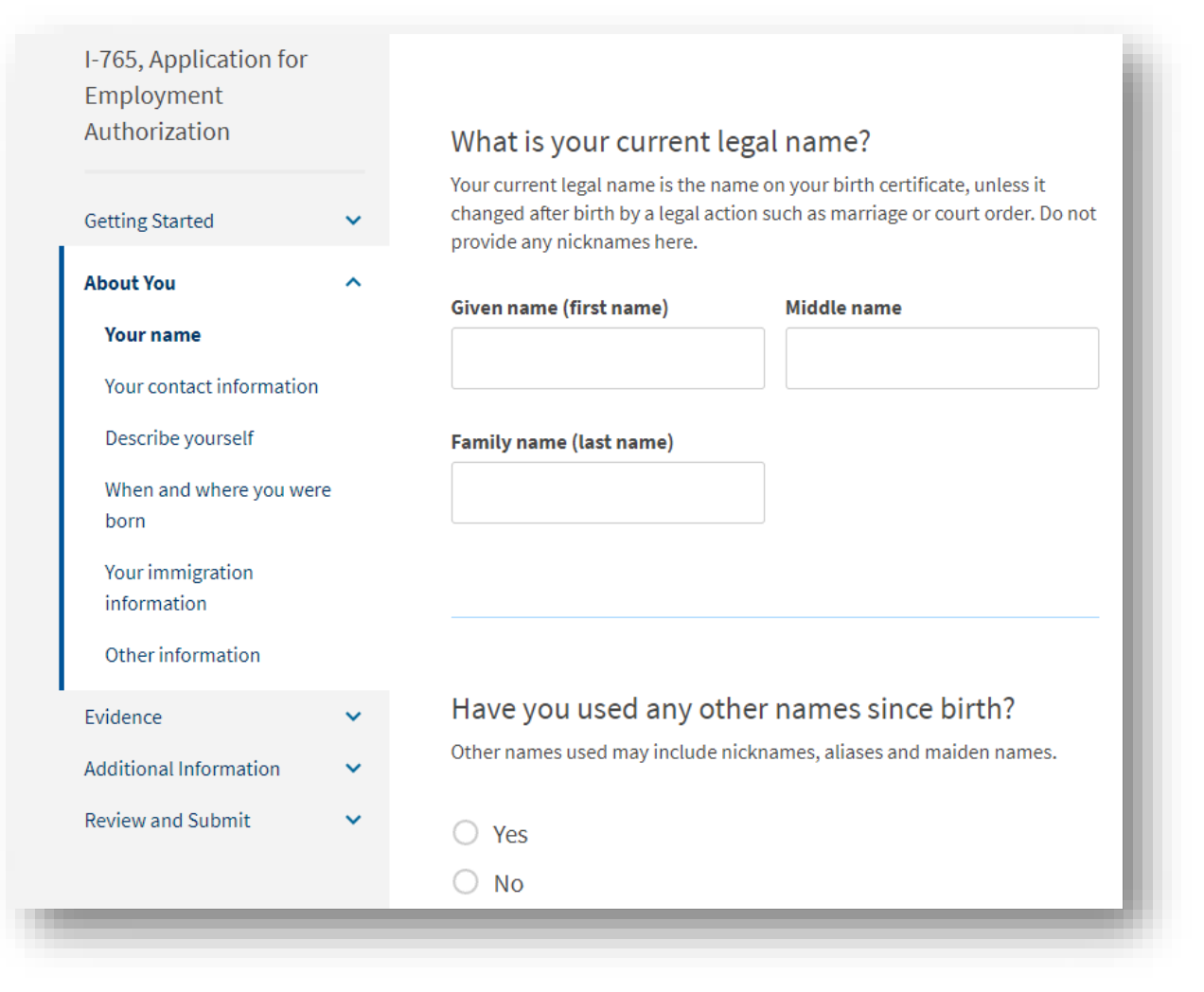

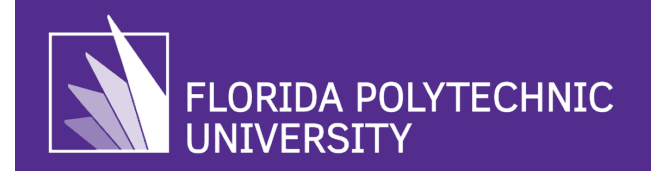

#### 9. Enter Your Contact Information and U.S. Mailing Address.

Enter your U.S. 10-digit phone number, personal email address (do not use your Florida Poly email), and current U.S. mailing address where you may receive your I-797 notices and EAD card. Prior to entering your U.S. mailing address, verify your address with <u>USPS address lookup tool</u> to ensure your address is listed as deliverable and is correct. This must be your current residence for the next 5 months; if you will be moving within this period, use the address of a dependable relative or friend that can receive mail on your behalf.

- <u>DO NOT USE</u> campus or University email or mailing addresses as it will become inactive after graduation.
- If your address is cited as non-deliverable, the EAD card will be returned to USCIS, and you may be required to reapply and repay the I-765 application fee again.
- Attempting to change the address midway through the I-765 application process can cause delays and be extremely disruptive, resulting in lost, or returned EADs.
- If you select No to "Is your current mailing address the same as your physical address?" You will be prompted to enter your physical address.

| How may we contact you?<br>Daytime telephone number | What is your current U.S. mailing address?       Is your current mailing address?         We will use your current mailing address to contact you throughout the application process. We may not be able to contact you if you do not provide a complete and valid address. Please provide a U.S. address only.       Is your current mailing address?         In care of name (if any)       No | dress the same as your                  |
|-----------------------------------------------------|----------------------------------------------------------------------------------------------------|-----------------------------------------|
| Provide a 10-digit phone number.                    | Back                                                                                                    | Next                                    |
| Mobile telephone number (if any)                    | Address line 1                                                                                                    |                                         |
| This is the same as my daytime telephone number.    |                                                                                                    | Where in the United States do you live? |
|                                                     | Street number and name                                                                                                    | Address line 1                          |
|                                                     | Address line 2                                                                                                    | Street number and name                  |
| Provide a 10-digit phone number.                    |                                                                                                    | Address line 2                          |
| Email address                                       | Apartment, suite, unit, or floor                                                                                                    | Apartment, suite, unit, or floor        |
| roquiab@gmail.com                                   |                                                                                                    | City or town State ZIP code             |
| rodaren 6.8                                         | City or town State ZIP code                                                                                                    | · · · · · · · · · · · · · · · · · · ·   |
| Example: user@domain.com                            |                                                                                                    | Provide a 5 or 9-digit<br>ZIP code.     |
|                                                     | ZIP code.                                                                                                    |                                         |
|                                                     |                                                                                                    | Back Next                               |

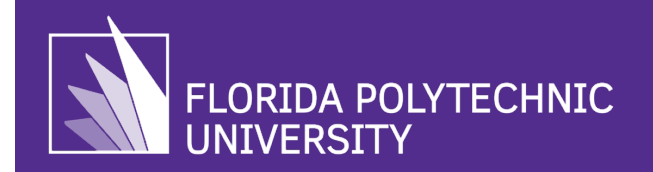

## 10. Select Your Gender and Marital Status.

| I-765, Application for<br>Employment<br>Authorization |   | What is your gender?         |  |
|-------------------------------------------------------|---|------------------------------|--|
| Getting Started                                       | ~ | ○ Male                       |  |
| About You                                             | ^ | ○ Female                     |  |
| Your name                                             |   |                              |  |
| Your contact information                              |   |                              |  |
| Describe yourself                                     |   | What is your marital status? |  |
| When and where you were                               |   | ~                            |  |
| Vereimerientien                                       |   | ○ Single                     |  |
| information                                           |   | O Married                    |  |
| Other information                                     |   | O Divorced                   |  |
| Evidence                                              | ~ | O Widowed                    |  |
| Additional Information                                | ~ |                              |  |
| Review and Submit                                     | ~ |                              |  |
| neview and submit                                     |   |                              |  |
|                                                       |   | Back Next                    |  |

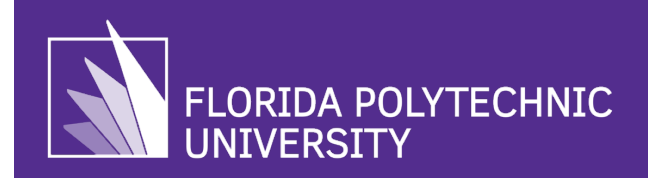

#### 11. Enter When and Where You Were Born.

Be sure to enter your date of birth in month/day/year format. Incorrect date of birth formatting is one of the most common EAD card errors. As a reminder, errors caused by incorrect information provided on Form I-765 will require an additional filing fee.

| Getting Started About You Your name                                     | × |                                          |
|-------------------------------------------------------------------------|---|------------------------------------------|
| <b>About You</b><br>Your name                                           | ^ |                                          |
|                                                                         |   |                                          |
| Your contact information<br>Describe yourself<br>When and where you wer | e | What is your state or province of birth? |
| born<br>Your immigration<br>information                                 |   |                                          |
| Other information                                                       |   |                                          |
| Evidence<br>Additional Information                                      | * | What is your country of birth?           |
| Review and Submit                                                       | ~ |                                          |
|                                                                         |   | What is your date of birth?              |
|                                                                         |   | MM/DD/YYYY                               |
|                                                                         |   | Back                                     |

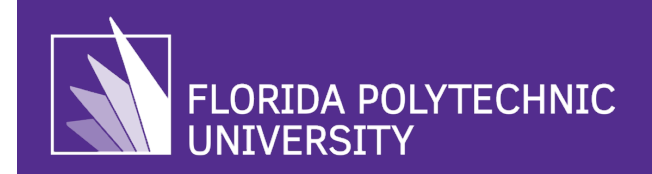

#### 12. Enter Your Immigration Information.

List the country or countries you are a citizen of or national (*there is a button to select add additional countries*). Your I-94 number, last date of arrival in the U.S. and status information can be found on your recent I-94 (**print from here**); ensure to save as a PDF as you will need to upload it later in the application. Enter passport information of your most recently issued passport. Under **"Current Immigration Status Category"** select the **"F"** button on your keyboard then select **"F1 Student, Academic or Language Program"**. Lastly enter the SEVIS ID number as listed at the top of your I-20 (**starts with the letter "N"**)

| I-765, Application for<br>Employment<br>Authorization        | What is your country of citizenship or nationality?                                                                | What is the passport number of your most recently issued passport?                                          | What is your current immigration status or<br>category?                                                                                  |
|--------------------------------------------------------------|----------------------------------------------------------------------------------------------------|----------------------------------------------------------------------------------------------------|----------------------------------------------------------------------------------------------------|
| Getting Started 🗸 🗸                                          | Els un countries where you are carrently a charen of matorial                                                      |                                                                                                    | •                                                                                                    |
| About You ^                                                  | · ·                                                                                                    |                                                                                                    |                                                                                                    |
| Your name<br>Your contact information                        | + Add country                                                                                                    |                                                                                                    |                                                                                                    |
| Describe yourself<br>When and where you were                 |                                                                                                    | What is your travel document number (if any)?                                                               | What is your Student and Exchange Visitor                                                                                                |
| born<br>Your immigration<br>information<br>Other information | What is your Form I-94 Arrival-Departure Record<br>Number (if any)?                                                | Note: Most F-1 students will not have a travel document number if you do not, please leave this area blank. | Information System (SEVIS) Number (if any)?<br>Use the "Additional Information" section to include all previously used<br>SEVIS numbers. |
| Evidence   Additional Information   Paraismond 0. Include    | Provide an 11 character I-94 Number.                                                                               |                                                                                                    | N-<br>Provide a 10, 11, or 12-digit SEVIS number.                                                                                        |
| Review and Submit V                                          |                                                                                                    | What is the expiration date of your passport or<br>travel document?                                         |                                                                                                    |
|                                                              | When did you last arrive in the United States?<br>List your arrival date, place of arrival, and status at arrival. | MM/DD/YYYY                                                                                                  |                                                                                                    |
|                                                              | Date of arrival (on or about)                                                                                      |                                                                                                    | Back Next                                                                                                    |
|                                                              | MM/DD/YYYY                                                                                                    |                                                                                                    |                                                                                                    |
|                                                              | Place of arrival                                                                                                   | What country issued your passport or travel                                                                 |                                                                                                    |
|                                                              | Status at last arrival                                                                                             | document?                                                                                                   |                                                                                                    |
| _                                                            |                                                                                                    | •                                                                                                    |                                                                                                    |
|                                                              |                                                                                                    |                                                                                                    |                                                                                                    |

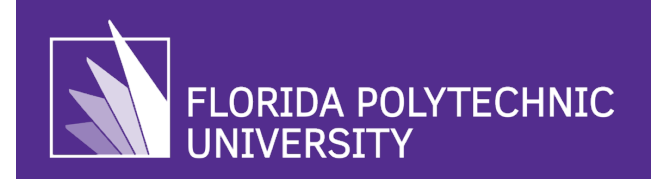

#### 13. Provide Other Information

An "A-Number" is an Alien Registration Number USICS uses to identify immigrants who have applied to live in the U.S. If you do not have an "A-Number" check the "I do not have or know my A-number" box. You will only have a USCIS Online Account Number (OAN) if you previously filed a USCIS application, if you have not, then select the "I do not have or know my USCIS Online Account Number" box.

Check Yes if you were issued a Social Security Number (SSN) card by the SSA then enter the number listed on your Social Security Card. Select No if you do not, then select Yes to "Do you want the SSA to issue you as Social Security card?"; then select Yes to the "Consent for Disclosure". This allows USCIS to request a SSN card on your behalf.

| I-765, Application for<br>Employment  |   |                                                                                                    | Has the Social Security Administration (SSA) ever<br>officially issued a Social Security card to you? |
|---------------------------------------|---|----------------------------------------------------------------------------------------------------|----------------------------------------------------------------------------------------------------|
| Authorization                         |   | What is your A-Number?                                                                                                    |                                                                                                    |
| Getting Started                       | ~ | I do not have or know my A-Number.                                                                                                    | ⊖ Yes                                                                                                 |
| About You                             | ^ | A-                                                                                                    | O No                                                                                                  |
| Your name<br>Your contact information |   | Provide a 7, 8, or 9-digit number. If your A-Number is fewer than 9 digits, the system will automatically add zero(s) after the "A" and before the first digit so there is a total of 9 digits, for example: A-001234567 |                                                                                                    |
| Describe yourself                     |   |                                                                                                    |                                                                                                    |
| When and where you were<br>born       | 2 |                                                                                                    | Do you want the SSA to issue you a Social Security                                                    |
| Your immigration<br>information       |   | What is your USCIS Online Account Number?                                                                                                    | calur                                                                                                 |
| Other information                     |   | Providing your unique USCIS Online Account Number (OAN) helps us<br>manage your account. You may already have an OAN if you previously filed                                                                             | ⊖ Yes                                                                                                 |
| Evidence                              | ~ | certain paper forms and received an Account Access Notice in the mail. You<br>can find the OAN at the top of the notice; it is not the same as an A-Number.                                                              | O No                                                                                                  |
| Additional Information                | ~ | I do not have or know my USCIS Online Account Number.                                                                                                    |                                                                                                    |
| Review and Submit                     | ~ |                                                                                                    |                                                                                                    |
|                                       |   | Provide a 12-digit Online Account Number.                                                                                                    |                                                                                                    |
|                                       | - |                                                                                                    | Back Next                                                                                             |
|                                       |   |                                                                                                    |                                                                                                    |

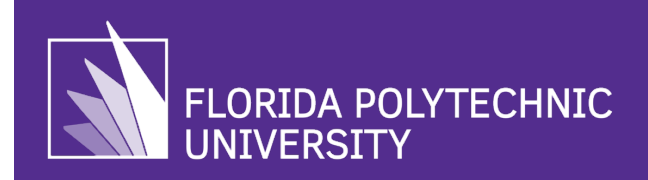

#### 14. Upload a 2" X 2" Photo of Yourself.

Follow the prompts and upload a recent passport photo taken within 30 days of your application. Please view digital photo guidelines <u>here</u>.(Note: Failure to submit a correct photo will trigger a biometrics appointment). Photos taken at Walgreens, CVS, Walmart can meet specifications. Do not use old photos.

| the<br>ch PHOTO TIPS<br>Your passport photo must be: |
|------------------------------------------------------|
| y, and<br>lize,<br>labor<br>on                       |
| rectl<br>less<br>to res<br>pho<br>licati             |

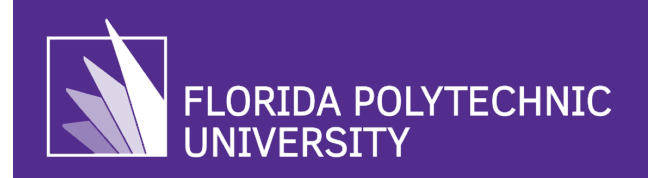

#### 15. Upload your I-94 or Passport

Upload copy of your <u>I-94</u> or passport, ensure to review **"File Requirements"**. If you obtained F-1 stastus by filing a change of status application with USCIS and have not departed the U.S. since approval, you will find the I-94 on your Form I-797 Approval Notice (upload this).

| Authorization                                                                                                    | Form I-94, Arrival And Departure Record Or                                                                                                    |                                                              |                                            |
|----------------------------------------------------------------------------------------------------|----------------------------------------------------------------------------------------------------|--------------------------------------------------------------|--------------------------------------------|
| Getting Started 🗸 🗸                                                                                                    | Passport<br>Upload a copy of one of the following:                                                                                                    | U.S. Customs and Border Protection                           |                                            |
| About You 🗸                                                                                                    | <ul> <li>Your Form I-94, Arrival-Departure Record (front and back);</li> </ul>                                                                                                    |                                                              |                                            |
| Getting Started About You Cetting Started About You Cetting Started Cetting Started About You Cetting Started About You Cetting Started Authorization Document Form I-20 College degree Institution accreditation Additional Information Review and Submit Cetting Started About You Cetting Started About You Cetting Started About You Cetting Started About You Cetting Started About You You You You You You You You You You | <ul> <li>Passport</li> <li>Upload a copy of one of the following: <ul> <li>Your Form 1-94, Arrival-Departure Record (front and back);</li> <li>A printout of your electronic Form 1-94; or</li> <li>Your passport or other travel document.</li> </ul> </li> <li>If you were admitted to the United States by CBP at an airport or seaport after April 30, 2013, CBP may have issued you an electronic Form 1-94 instead of a paper Form 1-94. CBP does not charge a fee for this service. Some travelers admitted to the United States at a land border, airport, or seaport, after April 30, 2013, with a passport or travel document, who were issued a paper form 1-94. CBP does not charge a fee for this service. Some travelers admitted to the United States at a land border, airport, or seaport, after April 30, 2013, with a passport or travel document, who were issued a paper form 1-94. CBP does not charge a fee for this service. Some travelers admitted to the United States at a land border, airport, or seaport, after April 30, 2013, with a passport or travel document, who were issued a paper form 1-94 by CBP, may also be able to obtain a replacement Form 1-94 from the CBP website, it may be obtained by filing Form 1-94. DV CBP, may also be able to obtain a replacement Form 1-94 from the CBP website, it may be obtained by filing Form 1-94. DV CBP, may also be able to obtain a replacement Form 1-94 to USCIS. USCIS does charge a fee for this service.</li> <li>If you do not have and cannot get a required document, you must demonstrate this and provide secondary evidence. If secondary evidence does not exist or is unavailable, you must demonstrate both the unavailability of the required document and the relevant secondary evidence does not exist or is unavailable, you must demonstrate both the unavailability.</li> <li>Learn more about Primary and Secondary evidences.</li> <li>Elear and readable</li> <li>Accepted file formats: JPG, JPEG, PDF, TIF or TIFF.</li> <li>No necrypted or password-protected files</li> </ul> | <page-header>         Descent particle Borders</page-header> | <image/> <section-header></section-header> |
|                                                                                                    | <ul> <li>If your documents are in a foreign language, upload a full English<br/>translation and the translator's certification with each original<br/>document.</li> </ul>                                                                                                    |                                                              |                                            |
|                                                                                                    | Upload no more than five documents at a time                                                                                                    |                                                              |                                            |
|                                                                                                    | <ul> <li>Accepted file name characters: English letters, numbers, spaces,<br/>periods, hyphens, underscores, and parentheses</li> </ul>                                                                                                    |                                                              |                                            |
|                                                                                                    | Maximum size: 12MB per file                                                                                                    |                                                              |                                            |
|                                                                                                    | Choose or drop files here to upload                                                                                                    |                                                              |                                            |

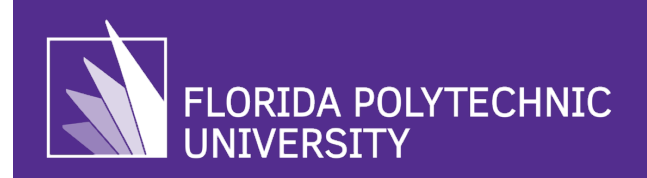

## 16. Upload a Copy of Your EAD card (if applicable) and other accepted identification.

Upload a copy of all previously issued EAD cards, if you have never been issued one, then upload a copy of your passport, F-1 visa, birth certificate with photo ID, or other national ID document with photo and/or fingerprints.

| Authorization                        |   | Employment Authorization Document Or<br>Government ID                                                                                                    |
|--------------------------------------|---|----------------------------------------------------------------------------------------------------|
| Getting Started                      | ~ | Upload a copy of your last Employment Authorization document (EAD)                                                                                                    |
| bout You                             | ~ | (front and back). If you were not previously issued an EAD, you must upload<br>a copy of a government-issued identity document (such as a passport)                        |
| vidence                              | ^ | showing your picture, name, and date of birth; a birth certificate with photo<br>ID; a visa issued by a foreign consulate; or a national ID document with                  |
| 2" x 2" photo of you                 |   | photo and/or fingerprint. The identity document photocopy must clearly<br>show your facial features and contain your biographical information.                             |
| Form I-94 or passport                |   | File requirements                                                                                                    |
| Employment<br>Authorization Document |   | Clear and readable                                                                                                    |
| French 20                            |   | Accepted file formats: JPG, JPEG, PDF, TIF or TIFF                                                                                                    |
| Form I-20                            |   | No encrypted or password-protected files                                                                                                    |
| College degree                       |   | <ul> <li>If your documents are in a foreign language, upload a full English<br/>translation and the translator's certification with each original<br/>document.</li> </ul> |
| dditional Information                | ~ | Upload no more than five documents at a time                                                                                                    |
| leview and Submit                    | ~ | <ul> <li>Accepted file name characters: English letters, numbers, spaces,<br/>periods, hyphens, underscores, and parentheses</li> </ul>                                    |
|                                      |   | Maximum size: 12MB per file                                                                                                    |
|                                      |   | Choose or drop files here to upload                                                                                                    |
|                                      |   | Dack                                                                                                    |
|                                      |   | Balk                                                                                                    |

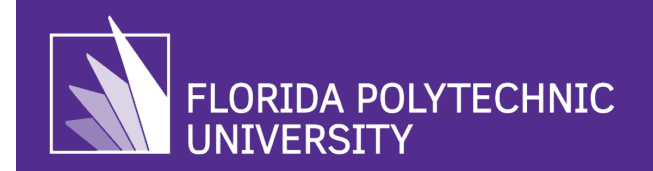

## 17. Post-OPT Only: Upload Evidence of Previously Authorized CPT and/or OPT (if applicable).

If you are applying for post-completion OPT, you will be prompted to upload evidence of any previously authorized CPT (i.e., Form I-20 with authorized CPT) and/or OPT (i.e., Form I-20 with approved OPT or EAD card). **If you do not** have a previously authorized CPT/OPT I-20, **then skip this section** by selecting the **"Form I-20"**, on the left side of the screen.

| Authonzation                                                                                                    |                | Previously Authorized CPT Or OPT                                                                                                    |  |
|----------------------------------------------------------------------------------------------------|----------------|----------------------------------------------------------------------------------------------------|--|
| Getting Started                                                                                                    | ~              | Upload evidence of any previously authorized CPT or OPT and the academic level at which it was authorized.                                                                                                    |  |
| About You                                                                                                    | ~              | File requirements                                                                                                    |  |
| Evidence<br>2" x 2" photo of you<br>Form I-94 or passport<br>Employment Authorizat<br>Document<br>Previously authorized<br>or OPT | ation<br>d CPT | <ul> <li>Clear and readable</li> <li>Accepted file formats: JPG, JPEG, PDF, TIF or TIFF</li> <li>No encrypted or password-protected files</li> <li>If your documents are in a foreign language, upload a full English translation and the translator's certification with each original document.</li> <li>Upload no more than five documents at a time</li> <li>Accepted file name characters: English letters, numbers, spaces,</li> </ul> |  |
| Form I-20                                                                                                    |                | <ul><li>periods, hyphens, underscores, and parentheses</li><li>Maximum size: 12MB per file</li></ul>                                                                                                    |  |
| Additional Information<br>Review and Submit                                                                                       | *              | <b>Choose</b> or drop files here to upload                                                                                                    |  |
|                                                                                                    |                | You should provide evidence<br>If you do not provide evidence, your application processing<br>may be delayed.                                                                                                    |  |

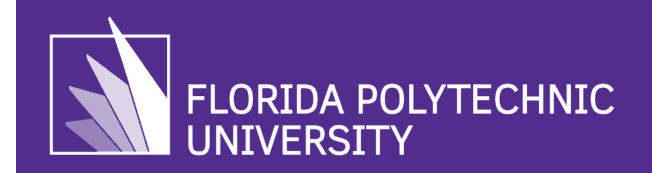

#### 18. Upload a Copy of I-20 with DSO Recommendation for OPT.

Upload a copy of the I-20 you were issued with DSO recommendation (listed as "OPT Requested" on I-20) for OPT.

| Employment                           |                                                                                                    | EMPLOYMENT     |
|--------------------------------------|----------------------------------------------------------------------------------------------------|----------------|
| Authorization                        | I-20, Certificate Of Eligibility For Nonimmigrant                                                                                                    | ТҮРЕ           |
| Getting Started                      | <ul> <li>Student Status</li> </ul>                                                                                                    | POST-COMPLETIO |
| About You                            | <ul> <li>M Important information regarding your Form I-20</li> </ul>                                                                                                    | CHANGE OF S    |
| vidence                              | Do NOT submit this form until you receive a Form I-20     recommendation from your DSO. We will deny your                                                                  |                |
| 2" x 2" photo of you                 | application if you do not include your Form I-20<br>recommendation when you submit Form I-765. If you need to                                                              | AUTHORIZED     |
| Form I-94 or passport                | provide Form I-765 to your DSO, print or download this draft<br>before you submit.                                                                                         |                |
| Employment Authorization<br>Document |                                                                                                    | CURRENT SES    |
| Form I-20                            | Upload a copy of the Form I-20, Certificate of Eligibility for Nonimmigrant                                                                                                | CURRENT SESSIO |
| College degree                       | Student Status endorsed by the Designated School Official (DSO). For the<br>(c)(3)(B) eligibility category, your DSO must have entered the                                 | 07 SEPTEMBER 2 |
| Institution accreditation            | recommendation for OPT into your SEVIS record within 30 days of you submitting Form I-765. If you fail to do so, we will deny your OPT request.                            | TRAVEL END     |
| dditional Information                | <ul> <li>For the (c)(3)(C) eligibility category, the Form I-20 must have been endorsed<br/>by the DSO within 60 days of submitting Form I-765.</li> </ul>                  |                |
| eview and Submit                     | ×                                                                                                    |                |
|                                      | File requirements                                                                                                    |                |
|                                      | Clear and readable     Accented file formate: IDC_IDEC_DDE_TIE or TIEE                                                                                                    |                |
|                                      | No encrypted or password-protected files                                                                                                    |                |
|                                      | <ul> <li>If your documents are in a foreign language, upload a full English<br/>translation and the translator's certification with each original<br/>document.</li> </ul> |                |
|                                      | Upload no more than five documents at a time                                                                                                    |                |
|                                      | <ul> <li>Accepted file name characters: English letters, numbers, spaces,<br/>periods, hyphens, underscores, and parentheses</li> </ul>                                    |                |
|                                      | Maximum size: 12MB per file                                                                                                    |                |
|                                      | Choose or drop files here to upload                                                                                                    |                |
|                                      |                                                                                                    |                |
|                                      |                                                                                                    |                |
|                                      | PdCK Next                                                                                                    |                |

| TYPE                                                                           | FULL/PART-TIME | STATUS      | START DATE      | END DATE        |
|--------------------------------------------------------------------------------|----------------|-------------|-----------------|-----------------|
| POST-COMPLETION OPT                                                            | FULL TIME      | REQUESTED   | 10 JANUARY 2023 | 09 JANUARY 2024 |
| CHANGE OF STATUS/CAP-GAP                                                       | EXTENSION      |             |                 |                 |
|                                                                                |                |             |                 |                 |
|                                                                                |                |             |                 |                 |
| AUTHORIZED REDUCED COUR                                                        | RSE LOAD       |             |                 |                 |
| AUTHORIZED REDUCED COUR                                                        | RSE LOAD       |             |                 |                 |
| AUTHORIZED REDUCED COUR<br>CURRENT SESSION DATES                               | RSE LOAD       |             |                 |                 |
| AUTHORIZED REDUCED COUR<br>CURRENT SESSION DATES<br>CURRENT SESSION START DATE | RSE LOAD       | CURRENT SES | SION END DATE   |                 |

## 19. STEM OPT Only: Upload Evidence of STEM Degree.

If you are applying for STEM OPT, you will be prompted to upload a copy of your college degree (STEM diploma) or Unofficial Transcript displaying degree earned.

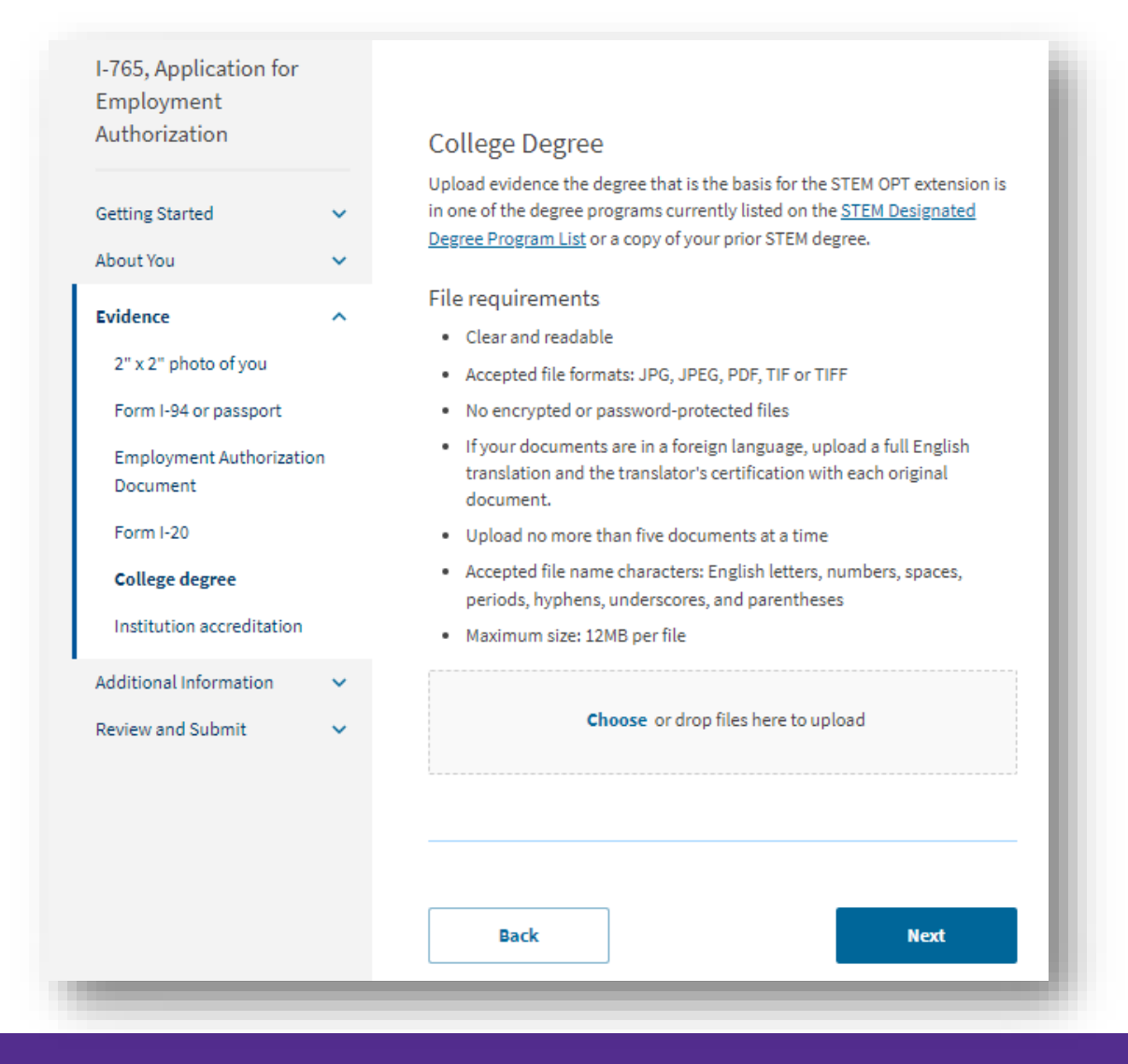

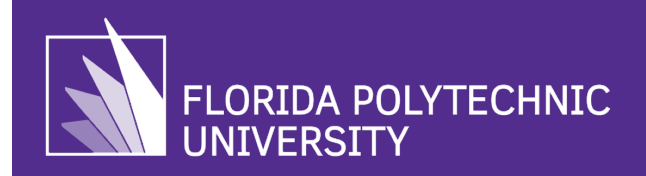

# 20. STEM OPT ONLY: Upload Evidence of Institution Accreditation (not required for Pre/Post-OPT) (*This is only required if you are using a previously earned STEM Degree, if you are using your currently earned STEM Degree, then skip this section and move to "Additional Information"*).

If you are applying for STEM OPT based on a **prior** STEM degree (prior to your most recently earned degree), upload evidence of institutional accreditation through the US Department of Education and SEVP Certification. <u>Most students do not apply for STEM OPT based on a prior degree</u>. You may obtain Florida Poly Accreditation information from <u>SACSCOC Accreditation</u> and <u>ABET Accreditation</u> web pages.. Recommended to take a screenshot and upload as a PDF or JPG/JPEG.

| Authorization                      |          | Institution Accreditation                                                                                                    |
|------------------------------------|----------|----------------------------------------------------------------------------------------------------|
| Setting Started                    | <b>`</b> | Upload evidence that the institution that granted your STEM degree is<br>currently accredited by the U.S. Department of Education and certified by<br>the Student Exchange and Visitor Program (SEVP), if this STEM OPT<br>extension is based on a previously earned STEM degree. |
| vidence                            | ^        | File requirements                                                                                                    |
| 2" x 2" photo of you               |          | Clear and readable                                                                                                    |
| Form I-94 or passport              |          | Accepted file formats: JPG, JPEG, PDF, TIF or TIFF                                                                                                    |
| romini of or passpore              |          | <ul> <li>No encrypted or password-protected files</li> </ul>                                                                                                    |
| Employment Authorizati<br>Document | on       | <ul> <li>If your documents are in a foreign language, upload a full English<br/>translation and the translator's certification with each original</li> </ul>                                                                                                    |
| Form I-20                          |          | document.                                                                                                    |
| College degree                     |          | <ul> <li>Upload no more than five documents at a time</li> </ul>                                                                                                    |
| Institution accreditatio           | n        | <ul> <li>Accepted file name characters: English letters, numbers, spaces,<br/>periods, hyphens, underscores, and parentheses</li> </ul>                                                                                                    |
| dditional Information              | ~        | Maximum size: 12MB per file                                                                                                    |
| leview and Submit                  | ~        | Choose or drop files here to upload                                                                                                    |
|                                    |          | Back                                                                                                    |

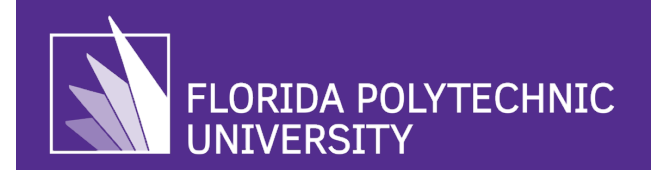

#### 21. Upload Additional Information (if applicable)

If you have additional information to provide, then upload it in this section. In most cases, students will not need to upload additional information and may skip this section and select **"Next."** If you do not have a copy of your unofficial transcript to copy and upload, you may Order Transcripts <u>here</u> (Select **"Transcripts"** drop down menu pay the required \$10 transcript fee.

| I-765, Application for<br>Employment<br>Authorization |             | Additional Information                                                                                                    |                                                                                                    |
|-------------------------------------------------------|-------------|----------------------------------------------------------------------------------------------------|----------------------------------------------------------------------------------------------------|
| Getting Started<br>About You<br>Evidence              | *<br>*<br>* | If you need to provide any additional inf<br>the questions in this form, enter it into t<br>the questions that you are referencing.<br>If you do not need to provide any addition<br>this section blank. | ormation for any of your answers to<br>he space below. You should include<br>onal information, you may leave |
| Additional Information<br>Additional information      | ^           | + Add a response                                                                                                    |                                                                                                    |
| Review and Submit                                     | ~           | Back                                                                                                    | Next                                                                                                    |

#### 22. Review Your Application Before You Submit.

If you have no Alerts or Warnings, you may select "Next." If you do, it will indicate there are "alerts and warnings" and provide the button to go back to address them. If you are unsure of how to resolve discrepancies on your application, please email <u>ISS</u>. Once completed ensure to download a copy of your responses to keep for your record by selecting "View Draft Snapshot"

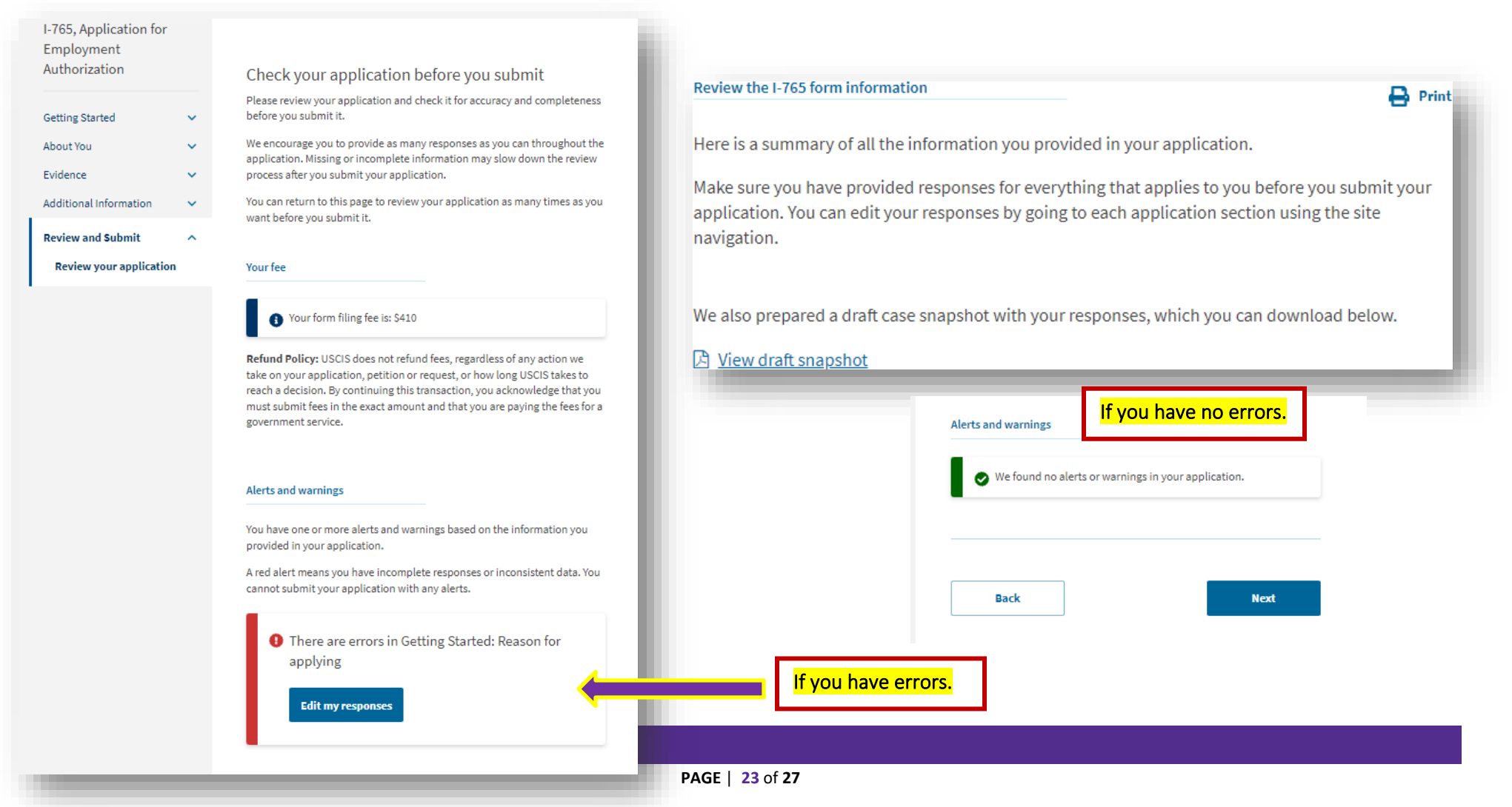

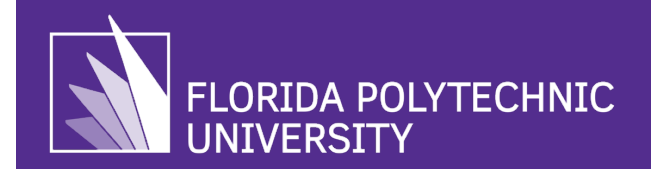

## 23. Read and Agree with the Applicant Statement.

| 765, Application for<br>mployment<br>uthorization                                      |          | Applicant's statement                                                                                                    |      |
|----------------------------------------------------------------------------------------|----------|----------------------------------------------------------------------------------------------------|------|
| Getting Started<br>About You<br>Evidence<br>Additional Information                     | * * *    | You must read and agree to the statement below. I can read and understand English, and have read and understand every question and instruction on this application, as well as my answer to every question. |      |
| view and Submit<br>Review your application<br>Your application summa<br>Your statement | n<br>ary | Back                                                                                                    | Next |

#### 24. Applicant's Declaration and Certification

Be sure to review the certification carefully. If you agree and are ready to proceed, confirm the acknowledgement and provide your electronic signature.

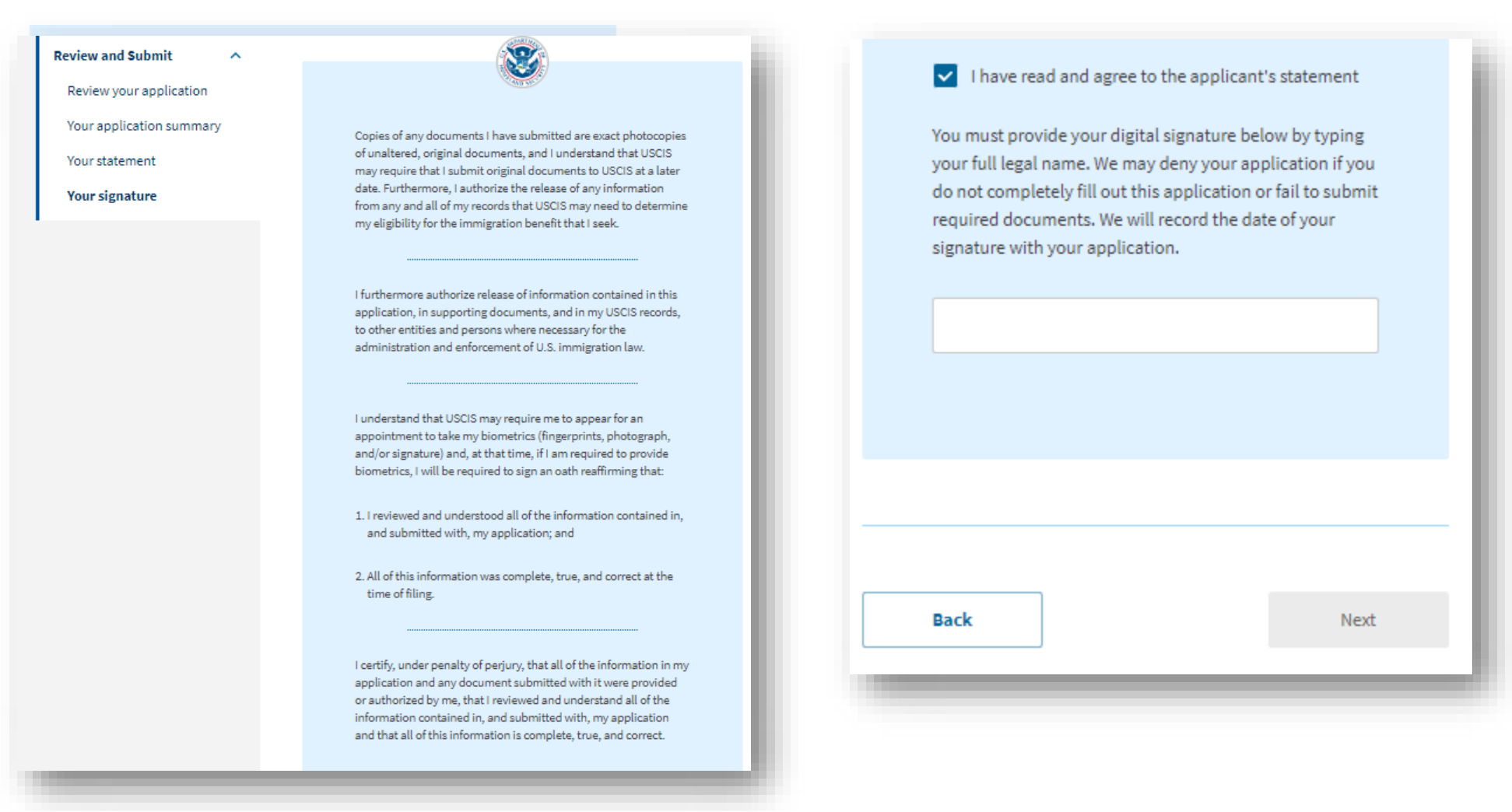

#### 25. Pay and Submit

You must submit your payment of \$470 USD for the application filing fee. Please note the filing fee is nonrefundable. You must be ready to submit your payment by credit card, debit card or by checking or savings account.

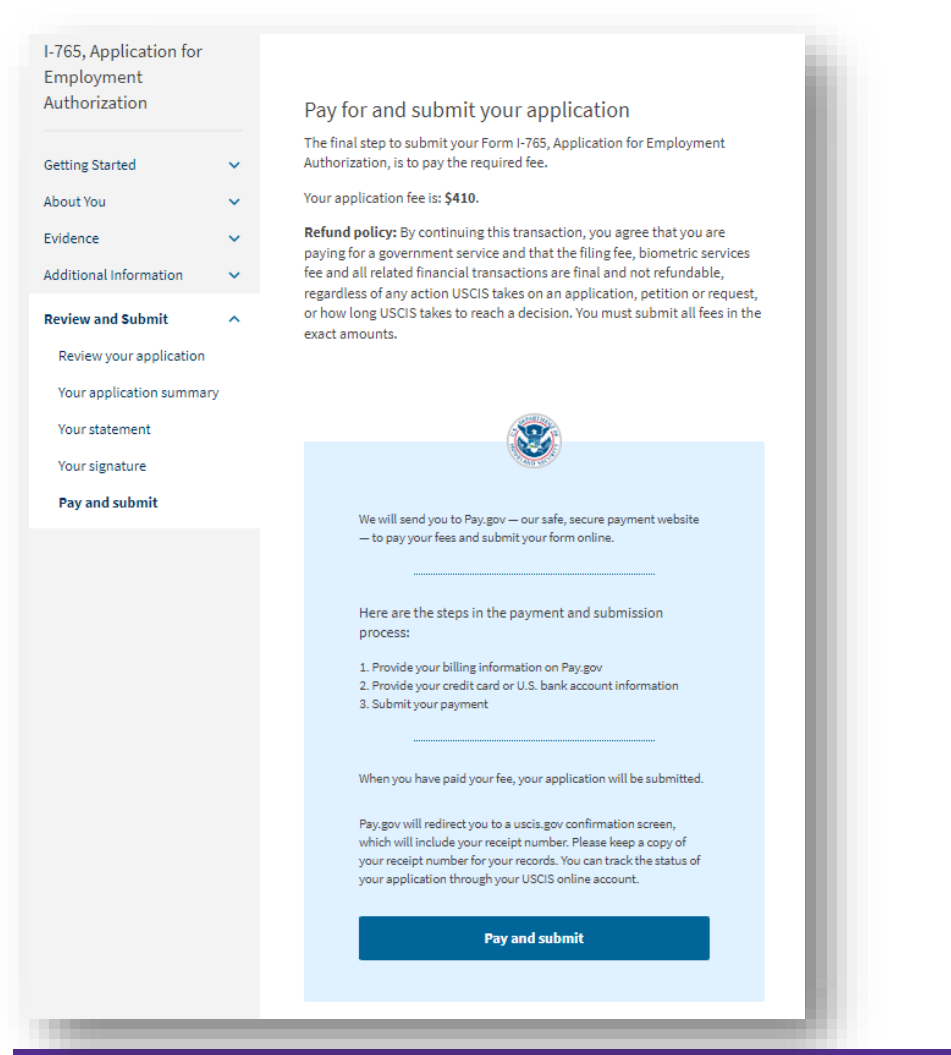

#### PLEASE NOTE:

Once your application is submitted, you will be directed to a confirmation page with your receipt number for the case. You can use this receipt number to check the status of your case online at:

https://egov.uscis.gov/casestatus/landing.do

Processing can take 90 or more days. Current USCIS processing times can be viewed online at: <u>https://egov.uscis.gov/processing-times/</u>

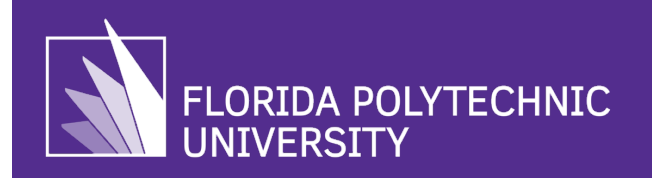

#### 26. After Submission

- You will get a receipt number in your USCIS account right away. You can check occasionally to see other status updates.
- Your approval notice and EAD card from USCIS will come to the mailing address listed in your application. If your mailing address changes while the process is pending, submit a Change of Address with <u>USCIS online</u> or by calling 800-375-5283.
- If you receive a Request for Evidence (RFE) it is important to respond promptly with the requested information. If you are unsure of what to provide, please contact ISS via email and upload a copy of the RFE you received. Failure to response to a RFE will lead to denial of your OPT Request.
- Check your EAD for accuracy once it is received (i.e., misspelled name, wrong dates, etc.). If there are errors, <u>follow USCIS</u> <u>guidelines</u> for updating or correcting your documents.
- If you want to withdraw your OPT application after submission to USCIS and before it has been approved contact ISS via email. If your OPT application is "pending" status or "approved", you must follow the instructions in the <u>Cancelling OPT</u> <u>Guide</u>. There is no guarantee, USCIS will cancel your OPT application after it has been approved or is in pending status.